## 1 CloudCampusへアクセスします。

- ・インターネット閲覧ブラウザ(IE/Chrom/Safariなど)を起動します。
- ・URL欄に【https://ccampus.org】と入力します。
- ・CloudCampusの推奨環境は以下のとおりです。

| デバイス               |         | OS                                                         | ブラウザ                                |  |
|--------------------|---------|------------------------------------------------------------|-------------------------------------|--|
| Windows PC         |         | Windows 7、Windows 8.1、<br>Windows 10<br>※Windows RT は非対応です | Chrome、Edge、<br>Internet Explorer11 |  |
| M                  | ac      | OSX                                                        | Safari, Chrome                      |  |
| 6 <sup>-1</sup> 11 | iPad    | iOS 11, 12                                                 | Safari                              |  |
| タノレット              | Android | Android 6、7、8                                              | Chrome                              |  |
|                    | iPhone  | iOS 11, 12                                                 | Safari                              |  |
| スマートリオン            | Android | Android 6、7、8                                              | Chrome                              |  |

2 CloudCampusへサインインします。

サインインに必要な情報は下記のとおりです。

- ・サイトID:nucit
- ・ログインID:ポータルシステムもしくは学習支援システムのログインID
- ・初期パスワード: 生年月日8ケタ(例. 2001年1月1日の場合 ⇒ 20010101)

| Ċ     | Cloud Campus                    |
|-------|---------------------------------|
| nucit |                                 |
| ポータルシ | ッステムもしくは学習支援システムのログインID         |
| 生年月日8 | 3ケタ(例. 2001年1月1日の場合 ⇒ 20010101) |
|       | → サインイン                         |
|       | パスワードをお忘れの方はこちら                 |

3 パスワードの設定を行います。

## 初回ログインの場合

初回ログインの場合は、 [サインイン] をクリック後、パスワードリセット画面が表示されます。※1 「新しいパスワード」を入力後、「再入力」に同じパスワードを入力し、 [変更] をクリックします。※2

パスワード設定が完了すると、完了画面が表示されます。 [サインインへ]をクリックし、再度サインインしてください。

| Cloud Campus |                     | Fight Salace |
|--------------|---------------------|--------------|
|              | 1/029-191671-       |              |
|              | HEARTS-FRYNCIALSONS |              |
|              | Build9-1            |              |
|              | 405                 |              |
|              |                     |              |
|              | 940240              |              |
|              |                     |              |

| Cloud Campus |                        | frighter a |
|--------------|------------------------|------------|
|              | 1700-10291             |            |
|              | 21373年-1月1日第三百里386年1月2 |            |
|              | 20055                  |            |

※ 新しいパスワードのルールは、6文字以上です。

4 左側のメニューバーから【プロフィール】をクリックし、『秘密の質問内容』, 『秘密の質問回答』を設定する。

画面の下へスクロールをし、『秘密の質問内容』、『秘密の質問回答』をご自身で入力しま す。入力内容を確認したら、[保存する]をクリックします。

|                      |                | ■ プロフィール・設定                             | R |
|----------------------|----------------|-----------------------------------------|---|
|                      | ニックネーム         |                                         |   |
| <i>1</i>             | 性別             | ○ 男性 ○ 女性 ⑥ その他                         |   |
| コース一覧                | パスワード          |                                         |   |
| <u>(ユニ)</u><br>ロフィール | パスワード確認        |                                         |   |
|                      | メールアドレス        |                                         |   |
|                      | 住所(国)          | V                                       |   |
| 4                    | 居住地            |                                         |   |
|                      | 生年月日           | ▼ 年 ▼ 月 ▼ 日                             |   |
|                      | 言語選択<br>※必須    | Japanese 🔻                              |   |
|                      | 秘密の質問内容<br>※必須 | 必ずご自身で変更ください。Please change by yourself. |   |
|                      | 秘密の質問回答<br>※必須 | 上記に対しての回答を入力します。                        |   |
|                      |                | 保存する                                    |   |

※ この設定は、ログインパスワードを忘れた場合、自分でパスワードを変更すること ができる設定です。

Cloud Campus ログインパスワードを忘れた場合の手順:

ログイン画面にて〔パスワードをお忘れの方はこちら〕をクリック, 〔秘密の質 問に答える〕→登録したメールアドレスにパスワードの変更手順が届きます。手順に 従いパスワード変更処理を行うことができます。

万がーパスワードがわからなくなってしまった場合、教務課までお問い合せください。